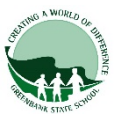

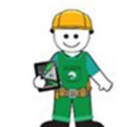

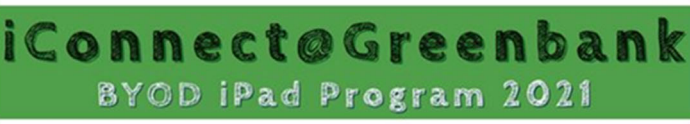

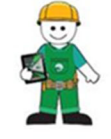

## BYOD 2021 iPad Set Up

**Apple ID:** It is mandatory that the iPad is set up using your child's own Apple ID. This is established through the Family Sharing (13) set up below. Please do not establish the iPad with a shared parent Apple ID.

**Family Sharing:** Correctly creating your child's own Apple ID will ensure that they are only accessing age appropriate Apps and content in Safari. This can be done through Apple's Family Sharing.

| 1  | Chack your child's iPad is Con 6.7 or 9                                                                                                    |  |  |
|----|----------------------------------------------------------------------------------------------------|--|--|
| 1. | Check your child's IFad is Gen 67 or 6                                                                                                    |  |  |
|    |                                                                                                    |  |  |
| 2. | Name your child's iPad                                                                                                    |  |  |
|    | Name your child's iPad with their name and class. Eg. John C Prep A                                                                                     |  |  |
|    | Settings > General > About > Name                                                                                                    |  |  |
|    | Also, write your child's name on the outside of the case.                                                                                               |  |  |
| 3. | Add a Lock Screen passcode                                                                                                    |  |  |
| -  | All BYOD iPads must have a lock screen passcode. Students must tell their teacher the passcode for their iPad                                           |  |  |
| 4. | Add a Lock Screen photo of your child's face                                                                                                    |  |  |
|    | ······································                                                                                                    |  |  |
|    | Adding a photo to the Lock Screen.                                                                                                    |  |  |
|    | 1 Take a photo of your child using the Camera App                                                                                                    |  |  |
|    | <ol> <li>Take a photo of your child doing the Camera App.</li> <li>Tan the "Settings" icon on your iPad's Home screen to launch the Settings</li> </ol> |  |  |
|    | ann                                                                                                    |  |  |
|    | 3 Tap "Wallpaper" and then tap "Choose a new wallpaper"                                                                                                 |  |  |
|    | 4. Select "Camera Roll" and select the photo of your child                                                                                              |  |  |
|    | 5. Select "Select Set Lock Screen"                                                                                                    |  |  |
|    | 6. Close the Settings App.                                                                                                    |  |  |
|    |                                                                                                    |  |  |
| 5. | Enable-Multitasking Gestures                                                                                                    |  |  |
|    | Settings > Home Screen & Dock > Multitasking > Allow Multiple Apps and Gestures (select                                                                 |  |  |
|    | each function to green)                                                                                                    |  |  |
| 6. | Enable-Speak Selection                                                                                                    |  |  |
|    | Settings > Accessibility > Spoken Content > Speak Selection (Slide to green = on)                                                                       |  |  |
| _  |                                                                                                    |  |  |
| 1. | Turn off-Background refresh                                                                                                    |  |  |
|    | Settings > General > Background App Refresh (Slide to grey = off)                                                                                       |  |  |
| 8. | Enable-Dictation                                                                                                    |  |  |
|    | Settings > General > Keyboards > Enable Dictation                                                                                                    |  |  |
|    |                                                                                                    |  |  |

| 0   | Enable Prodictive Text                                                                     |                                   |                             |   |  |  |
|-----|--------------------------------------------------------------------------------------------|-----------------------------------|-----------------------------|---|--|--|
| 9.  | Settings > General > Keyboards > Predictive                                                |                                   |                             |   |  |  |
|     | Settings > General > Reyboards > Predictive                                                |                                   |                             |   |  |  |
| 10  | Ostaren iDad len manna ta English                                                          |                                   |                             |   |  |  |
| 10. | Set your IPad language to English                                                          |                                   |                             |   |  |  |
|     | Setungs > General > Language & Region > 1Pad Language – English                            |                                   |                             |   |  |  |
| 44  | Frable Distinger                                                                           |                                   |                             |   |  |  |
| 11. | Enable-Dictionary                                                                          | ionony > English (LIK)            |                             |   |  |  |
|     | Settings > General > Dict                                                                  | ionary > English (UK)             |                             |   |  |  |
| 12  | Disable Automatic downla                                                                   | ade                               |                             |   |  |  |
| 12. | Disable-Automatic downloads                                                                |                                   |                             |   |  |  |
|     | Reviews Offload Unused                                                                     | Apps (Select to arev = off)       | puales, III-App Natiligs &  |   |  |  |
| 12  | Set up, Eamily Sharing (as per document Step 1)                                            |                                   |                             |   |  |  |
| 15. | Set up- Family Sharing (as per document Step 1)                                            |                                   |                             |   |  |  |
|     | iTunes Books and App Store purchases without sharing accounts                              |                                   |                             |   |  |  |
| 1/  | Go through 2021 Set up Screen Time (as per document Step 2)                                |                                   |                             |   |  |  |
| 14. | Go through- 2021 Set up Screen Time (as per document Step 2)                               |                                   |                             |   |  |  |
|     |                                                                                            |                                   |                             |   |  |  |
| 16  | Conthrough 2021 Sotting up Contant and Briveov Postrictions (op har desument Stan 2)       |                                   |                             |   |  |  |
| 10. | Co infolgri- 2021 Setting                                                                  | up content and i macy restriction | is (as per document otep 5) |   |  |  |
|     |                                                                                            |                                   |                             |   |  |  |
| 17  | Add 2021 App Limits                                                                        |                                   |                             |   |  |  |
|     | This feature allows us to limit social networking games and entertainment by following the |                                   |                             |   |  |  |
|     | instructions in Screen Time.                                                               |                                   |                             |   |  |  |
| 18  | Check pre-installed Apps are active                                                        |                                   |                             |   |  |  |
|     | Oneon pre-installed Apps are active                                                        |                                   |                             |   |  |  |
|     |                                                                                            |                                   |                             |   |  |  |
|     | Apple Music                                                                                | Calendar                          | Contacts                    |   |  |  |
|     |                                                                                            |                                   |                             | _ |  |  |
|     | Files                                                                                      | Mail                              | Mans                        |   |  |  |
|     | 1100                                                                                       | Man                               | <u>inapo</u>                |   |  |  |
|     |                                                                                            |                                   |                             |   |  |  |
|     | <u>Measure</u>                                                                             | Notes                             | Photo Booth                 |   |  |  |
|     |                                                                                            |                                   |                             | 4 |  |  |
|     | Shortoute                                                                                  | Find My iPhono                    | Tipe                        |   |  |  |
|     | Shortcuts                                                                                  |                                   |                             |   |  |  |
|     |                                                                                            |                                   |                             | 1 |  |  |
|     | Voice Memos                                                                                | Reminders                         |                             |   |  |  |
|     |                                                                                            |                                   |                             |   |  |  |

## ICT Department to complete

| 19. | iDet WiFi profile<br>JAMF enrolment<br>Install Apps |  |
|-----|-----------------------------------------------------|--|
| 20  | Confirm Apps are installed                          |  |

## Please present this form with the iPad to the ICT Dept